![](_page_0_Picture_0.jpeg)

# Anleitung für die Anmeldung zur Schulbuchausleihe über IServ

## Schritt 1: Zugang zur Online-Anmeldung

![](_page_0_Figure_3.jpeg)

### Schritt 2: Wahl des Jahrgangs

### Anmeldung zur entgeltlichen Ausleihe von Lernmitteln

![](_page_1_Figure_2.jpeg)

## Herzlich willkommen

Auf dieser Seite können Sie Ihr Kind zur entgeltlichen Ausleihe von Lernmitteln im Schuljahr 19/20 anmelden. Im Folgenden werden Sie Schritt für Schritt durch die Anmeldung geführt. Die Anmeldung wird erst endgültig abgeschickt, wenn Sie im letzten Schritt den Leihbedingungen zugestimmt haben.

Bitte vergessen Sie nicht im Anschluss die ggf. fällige Gebühr zu überweisen. Alle benötigten Informationen hierzu finden Sie nach dem Absenden der Anmeldung auf der Bestätigungsseite. Geht das Geld nicht bis zum dort genannten Stichtag ein, kann die Anmeldung leider nicht berücksichtigt werden und Sie müssen die Lernmittel selbst anschaffen.

Bitte wählen Sie die für ihr Kind im Schuljahr 19/20 zutreffende Bücherliste.

| Jahrgang 5<br>Anmeldezeitraum: 06.05.2019 - 27.05.2019                                                           |                                                    |
|----------------------------------------------------------------------------------------------------|----------------------------------------------------|
| Jahrgang 6<br>Anmeldezeitraum: 06.05.2019 - 21.05.2019<br>Jahrgang 7<br>Anmeldezeitraum: 06.05.2019 - 27.05.2019 | Wählen Sie den<br>Jahrgang aus, den<br>Ihr Kind im |
| Jahrgang 8<br>Anmeldezeitraum: 06.05.2019 - 27.0: 2019                                                           | kommenden<br>Schuljahr 19/20                       |
| Jahrgang 9<br>Anmeldezeitraum: 06.05.2019 - 27.0                                                                 | besuchen wird.                                     |
| Jahrgang 10<br>Anmeldezeitraum: 06.05.2019 - 27 05.2019                                                          |                                                    |
| Jahrgang 11<br>Anmeldezeitraum: 06.05.2019 27.05.2019                                                            |                                                    |
| Jahrgang 12                                                                                                    |                                                    |

#### lhre Verbindung ist sicher!

Sie haben diese Seite über eine sichere Verbindung aufgerufen. Alle Daten, die Sie in den folgenden Schritten eingeben, werden verschlüsselt übertragen und vertraulich behandelt.

## Schritt 3: Dateneingabe

|                                                                                                    |                                                           |                                                                                                    |                                                                          |                                                                       |                                                                                                    |                                                                                 |                                                       | Füllen Sie alle Felder unter<br>Erziehungsberechtigte/r und                                         |  |  |
|----------------------------------------------------------------------------------------------------|-----------------------------------------------------------|----------------------------------------------------------------------------------------------------|--------------------------------------------------------------------------|-----------------------------------------------------------------------|----------------------------------------------------------------------------------------------------|---------------------------------------------------------------------------------|-------------------------------------------------------|----------------------------------------------------------------------------------------------------|--|--|
| Erziehungsb                                                                                                    | perechtig                                                 | gte/r                                                                                                    |                                                                          |                                                                       |                                                                                                    |                                                                                 |                                                       | Schüler/in aus.                                                                                     |  |  |
| Name                                                                                                    | Mutter                                                    |                                                                                                    |                                                                          |                                                                       | eines Erziehungsberechtigten                                                                                  |                                                                                 |                                                       |                                                                                                    |  |  |
| Straße                                                                                                    | Beisp                                                     | vielweg                                                                                                    |                                                                          |                                                                       | Nr.                                                                                                    | 1                                                                               |                                                       | einzutragen.                                                                                        |  |  |
| PLZ                                                                                                    | 00000                                                     | 0                                                                                                    | Stadt                                                                    | Beispielsta                                                           | dt                                                                                                    |                                                                                 |                                                       |                                                                                                    |  |  |
| Telefon                                                                                                    | Telefon 200000-000000                                     |                                                                                                    |                                                                          |                                                                       |                                                                                                    |                                                                                 | Sie bekommen eine vom<br>System automatisch gesendete |                                                                                                    |  |  |
| E-Mail                                                                                                    | iil @ bei@spiel.de                                        |                                                                                                    |                                                                          |                                                                       | Bestätigungsmail.<br>Bitte antworten Sie nicht direkt<br>darauf, sondern wenden sich<br>bei Fragen an         |                                                                                 |                                                       |                                                                                                    |  |  |
| ] Ermäßigu                                                                                                    | ngsantr                                                   | ag stellen                                                                                                   |                                                                          |                                                                       |                                                                                                    |                                                                                 | l                                                     |                                                                                                    |  |  |
| Ich bin für <b>mindesten</b><br>und beantrage eine Ermäßigung e<br>Nachweis ist durch Kopie der Schülerausweise<br>Bescheinigungen zu erbringen. |                                                           |                                                                                                    |                                                                          |                                                                       | Falls begründet, setzen Sie<br>bitte einen Haken vor<br>"Ermäßigungsantrag stellen"<br>bzw. "Befreiungsantrag |                                                                                 |                                                       |                                                                                                    |  |  |
| Schüler/in                                                                                                    | chüler/in                                                 |                                                                                                    |                                                                          |                                                                       |                                                                                                    | Die jeweiligen Bescheinigunger<br>müssen bis spätestens                         |                                                       |                                                                                                    |  |  |
| Klasse                                                                                                    | 08e                                                       | Beispiel     27.5.2019 im Sekretariat       08e     Im Schuljahr 19/20!       Leihbedingungen zu finde       |                                                                          |                                                                       |                                                                                                    | abgegeben werden! Genauere<br>Angaben sind in den<br>Leihbedingungen zu finden. |                                                       |                                                                                                    |  |  |
| Hinweis: Sie n                                                                                                    | nelden Ih                                                 | nr Kind für and                                                                                              | er von Jah                                                               | rgang P                                                               |                                                                                                    |                                                                                 | l                                                     |                                                                                                    |  |  |
|                                                                                                    |                                                           |                                                                                                    |                                                                          |                                                                       |                                                                                                    |                                                                                 |                                                       | Die Klasse bitte immer mit zwe<br>Ziffern angeben.                                                  |  |  |
| Befreiunge                                                                                                    | ntrag (op                                                 | otional)                                                                                                    |                                                                          |                                                                       |                                                                                                    |                                                                                 |                                                       | Ist noch unklar, ob es die Klasse<br>a, b, c, d oder e wird, geben Sie<br>binter dem neuen Jahrgang |  |  |
| Befreiungsantrag stellen Ich bin leistungsberechtigt nach dem Bundessozialhilfegesetz oder                                                       |                                                           |                                                                                                    |                                                                          |                                                                       | den Buchstaben der aktuellen<br>Klasse an. (Aus 06c wird also<br>07c, aus 4b wird 05b.)                       |                                                                                 |                                                       |                                                                                                    |  |  |
| dem <b>Asylb</b><br>Buch – Hei<br>Zahlung de<br>des Leistur<br>Leistungstr                                                                       | ewerber<br>m und Pf<br>es Entger<br>ngsbesch<br>rägers zu | rleistungsgesetz<br>flegekinder –. Dami<br>ts für die Ausleihe<br>neides oder durch e<br>u erbringen (nur 1. | oder dem<br>it bin ich im<br>befreit. Der<br>eine Besche<br>Seite erford | Sozialgese<br>Schuljahr 1<br>Nachweis is<br>einigung des<br>lerlich). | 9/20 vo<br>st durch                                                                                           | n, Achtes<br>n der<br>Kopie                                                     |                                                       | []                                                                                                  |  |  |
|                                                                                                    |                                                           |                                                                                                    |                                                                          |                                                                       |                                                                                                    |                                                                                 |                                                       | Wenn Sie alles eingegeben<br>haben, weiter zum<br>nächsten Schritt.                                 |  |  |
|                                                                                                    |                                                           |                                                                                                    | « Zu                                                                     | urück B                                                               | lücher a                                                                                                    | luswählen                                                                       | »                                                     |                                                                                                    |  |  |

Г

### Schritt 4: Bücherwahl

Wählen Sie unter "Wahlbereiche" das gewählte Fach / die gewählten Fächer Ihres Kindes aus.

Je nach Jahrgang gibt es verschiedene Optionen: 6-11: 2. Fremdsprache: Französisch, Latein, Spanisch 5-10: Religion, Werte und Normen 7-10: Erdkunde: bilingual 11: Französisch, Spanisch neu, Bio, Chemie, Physik 12: Mathe e.A., g.A.

Nach der Auswahl werden in der Liste die passenden Bücher angezeigt.

|                                                                                                    |                                 |                        |                                                                                         |           | \                 |
|----------------------------------------------------------------------------------------------------|---------------------------------|------------------------|-----------------------------------------------------------------------------------------|-----------|-------------------|
| Paketleihe                                                                                                    | wahlbereich                     | e                      |                                                                                         |           |                   |
| Sie können die Bücher nur als Paket ausleihen. Dies bedeutet, dass Sie einz<br>Werke nicht von der Ausleihe ausschließen können. Bitte beachten Sie, dass | zelne 2. Frem<br>s nic it       | 2. Fremdsprache F      |                                                                                         |           |                   |
| unbedingt alle Werke ausgeliehen werden können und Sie ggf. einzelne Tite anschaffen müssen (z. B. Arbeitshefte).                                         | lse ost<br>E<br>Sp              | Erdkunde:<br>brachwahl | deutsch                                                                                 |           |                   |
|                                                                                                    | Religion or<br>un               | der Werte<br>d Normen  | Religion                                                                                |           |                   |
| Bücherliste Jahrgang 8                                                                                                    |                                 |                        |                                                                                         |           |                   |
| Titel                                                                                                    | Fach                            | Verlag                 | ISBN                                                                                    | Neupreis  | Leihgebühr        |
| Deutschbuch 8                                                                                                    | Deutsch                         | Cornelsen              | 978-3-06-062416-4                                                                       | 26,50€    | Paketpreis        |
| Deutschbuch Gymnasium 8 Arbeitsheft                                                                                                    | Deutsch                         | Cornelsen              | 978-3-06-062490-4                                                                       | 9,99€     | keine<br>Ausleihe |
| English G Access Bd 4                                                                                                    | Englisch                        | Cornelsen              | 978-3-06-032808-6                                                                       | 22,00€    | Paketpreis        |
| Workbook 8 mit Audios online                                                                                                    | Englisch                        | Cornelsen              | 978-3-06-032809-3                                                                       | 9,75€     | keine<br>Ausleihe |
| alternativ: Workbook 8 mit interaktiven Übungen auf scook.de                                                                                              | Englisch                        | Cornelsen              | 978-3-06-033107-9                                                                       | 17,50€    | keine<br>Ausleihe |
| Abitur-Wörterbuch Englisch                                                                                                    | Englisch                        | Langenscheid           | dt 978-3-468-13070-0                                                                    | 24,00€    | ne                |
| Forum Geschichte 7/8                                                                                                    | Geschichte                      | Cornelsen              | 978-3-06-245006-8                                                                       | 24,00€    |                   |
| Bücherliste Jahrgang 12                                                                                                    |                                 |                        | Titel, die in                                                                           | der Bü    | <br>cherliste de: |
| Titel Nur in                                                                                                    | der Kursstufe gib               | ot es                  | Jahrgangs r                                                                             | nit "keii | ne Ausleihe       |
| Green Line Oberstufe Nds mit CD-ROM eine Ei                                                                                                    | nzelbuchausleihe                | e.                     | gekennzeichnet sind, müsse<br>Ihnen eigenständig angesch<br>werden. (Tipp: Seite ausdru |           |                   |
| Abitur-Wörterbuch Englisch Hier m                                                                                                    | üssen Sie die<br>Ischten Bücher |                        |                                                                                         |           |                   |
| markie                                                                                                    | ren.                            |                        | oder speich                                                                             | ern.)     |                   |

Chemie heute Sek II

| Neupreis:           | 306,95 €   <b>Pake</b> | etpreis: 55,00 € |
|---------------------|------------------------|------------------|
| Kosten              |                        |                  |
| Leihgebühr (gesamt  | t)                     | 55,00 €          |
| Ermäßigungsantrag ( | -11,00 €               |                  |
| Endpreis            |                        | 44,00 €          |

Unter der Bücherliste des Jahrgangs werden der Neupreis der ausgewählten Bücher sowie die Leihgebühr für ein Schuljahr und bei einer Ermäßigung der reduzierte Endpreis angezeigt.

### Schritt 5: Leihbedingungen

Leihbedingungen • Die Leihgebühr muss bis zum genannten Zahlungstermin auf dem Konto der Schulbuchausleihe eingegangen sein. Ebenso müssen ggf. die Bescheinigungen bis zum Termin im Sekretariat abgegeben worden sein. Bei nicht fristgerechtem Eingang ist keine Teilnahme möglich und die Lernmittel müssen selber beschafft werden. Bei Familien mit drei oder mehr schulpflichtigen Kindern werden nur 80 % des Leihpreises erhoben. Schulbescheinigungen der Geschwisterkinder müssen dazu jedes Jahr erneut vorgelegt werden. (Einzige Ausnahme: Geschwisterkinder, die das Gymnasium Süd besuchen.) • Empfänger von Leistungen nach dem Sozialgesetzbuch (Zweites Buch - Grundsicherung für Arbeit Suchende; Achtes Buch - Heim- und Pflegekinder; Zwölftes Buch -Sozialhilfe), § 6a Bundeskindergeld-gesetz (Kind-suschlare, Wohngeldgesetz (nur bei Vermeidung der Hilfebedürftigkeit) oder dem Asylbewerberleistungsgesetz sind vom Entgelt befreit. Hier muss ebenso eine akt eine Bernielnigung vongelegt werden.
Nach Erhalt der Lemmittel ist die Vollzähligkeit enhandzie Liste in Benizu über Giten.
Ebenso sind die Lemmittel auf Vorschäden zu überpelen Falls Vollzeh en festgebeltt werten, müss en diese unterzüglich der Schule mitgeteilt werden. • Die Teilnehmer verpflichten sich, die ausgeliehe abnehmbaren Schutzumschlag zu versehen, der auch den Barcodeaufkleber schützt. Wird dieser mangels Schutzumschlag beschädigt, ist das Buch zu ers • Bei Vertauschung der Bücher haftet jeder Entleiher für das ursprünglich durch ihn ausgeliehene Buch. Eine Liste der jeweils erhaltenen Bücher ist über IServ einsehbar. • Bei verspäteter Abgabe, Nichtabgabe oder Beschädigung entliehener Bücher verpflichten sich die Teilnehmer, den Zeitwert zu ersetzen. Geschieht dies nicht, behalten wir uns vor, den Teilnehmer vom Ausleihverfahren der kommenden Jahre auszuschließen. • Wenn noch nicht sicher ist, ob eine Schülerin / ein Schüler eine Klasse wiederholen muss oder die Schule verlässt, wird zunächst der Ausleihpreis für das folgende Schuljahr gezahlt. Eine Verrechnung erfolgt nach der endgültigen Entscheidung. 🖾 Hiermit stimme ich den Leihbedingungen zu. > « Zurück Lesen Sie die aktuellen Leihbedingungen der Schule aufmerksam durch und bestätigen Sie Ihre Zustimmung.

# Schritt 6: Übersicht der Angaben

| Bitte prüfen Sie Ihre An                                                                                                    | gaben                      |         |         |                                                                                                    |  |  |
|----------------------------------------------------------------------------------------------------|----------------------------|---------|---------|----------------------------------------------------------------------------------------------------|--|--|
| Anmeldung für<br>Kind Beispiel                                                                                                    |                            |         |         |                                                                                                    |  |  |
|                                                                                                    | (Schuljahr 19/20)          |         |         | Überprüfen Sie die von Ihnen                                                                                      |  |  |
| Ihre Kontaktdaten bearbeiten Name Mutter Beispiel Adresse Beispielweg 1 00000 Beispielstadt                                                             |                            |         |         | Sollten Sie Fehler finden, wählen Sie<br>"bearbeiten" aus. Dann können<br>fehlerhafte Einträge korrigiert werden. |  |  |
| E-Mail                                                                                                    | bei@spiel.de               |         |         |                                                                                                    |  |  |
| Ermäßigungsantrag<br>Befreiungsantrag                                                                                                    | Ja<br>Nein                 |         |         |                                                                                                    |  |  |
| Bücherauswahl bearb                                                                                                    | eiten                      |         |         |                                                                                                    |  |  |
| Paketleihe Sie leihen alle verfügbaren Bücher über die Schule<br>aus. Bitte beachten Sie, dass Sie ggf. noch einzeln<br>Titel selbst anschaffen müssen. |                            |         | e<br>ne |                                                                                                    |  |  |
| Ihr individueller Preis                                                                                                    | 3                          |         |         |                                                                                                    |  |  |
| Kosten                                                                                                    |                            |         |         |                                                                                                    |  |  |
| Leihgebü                                                                                                    | ihr (gesamt)               | 55,00 € |         |                                                                                                    |  |  |
| Ermäßigur                                                                                                    | Ermäßigungsantrag ( -20% ) |         |         | Sind alle Angaben korrekt, dann                                                                                   |  |  |
| Endpreis                                                                                                    |                            | 44,00 € |         | klicken Sie bitte auf "Anmeldung<br>abschicken".                                                                  |  |  |
| Anmeldung abschliel                                                                                                    | ßen<br>I Anmeldung abschie | cken    |         |                                                                                                    |  |  |

| Anmeldung erfolgreich gespeichert                                                                                                    |                                                                                                    |
|----------------------------------------------------------------------------------------------------|----------------------------------------------------------------------------------------------------|
| Anmeldung für<br>Kind Beispiel<br>Jahrgang 8<br>(Schuljahr 19/20)<br>Bitte beachten Sie, dass diese Bestätigung keinerlei Anspruch auf Bücher mit sich<br>bringt. Die Anmeldung kann nur berücksichtigt werden, wenn Sie die fällige<br>Leihgebühr fristgerecht überwiesen haben und alle nötigen Nachweise fristgerecht<br>bei uns eingegangen sind.<br>Fristende für Zahlungen und Belege: 2 | Halten Sie bitte die Zahlungsfrist ein.<br>Die Anmeldung kann nur berücksichtigt<br>werden, wenn Sie die fällige<br>Leihgebühr fristgerecht überweisen.                                                                                                    |
| Kontoinhaber Gymnasium Buxtehude Süd<br>IBAN DE30 2006 9782 0051 4411 01<br>BIC GENODEF1APE<br>Bank Volksbank Geest eG<br>Betrag 44,00 €<br>Verwendungszweck 1 -D14X-R1D8-T0YT<br>Verwendungszweck 2 Beispiel, Kind<br>ACHTUNG!<br>• Geben Sie unbedingt den oben genannten Verwendungszweck<br>an!                                                                                            | Bitte nicht mit dem Konto für<br>Klassenfahrten (00) verwechseln!<br>Bitte geben Sie unbedingt<br>Verwendungszweck 1 und<br>Verwendungszweck 2 bei der<br>Überweisung an!<br>Hinweis: Die Zahlen sind etwas größer<br>als die Buchstaben, so kann die Null (im<br>Beispiel) von dem Buchstaben O |
| Keine Sammelüberweisungen!     Sollten Sie mehrere Kinder anmelden, überweisen Sie die Leihgebühr<br>bitte für jedes Kind getrennt.     Andernfalls kann Ihre Anmeldung ggf. nicht berücksichtigt werden.                                                                                                    | unterschieden werden.<br>Diese Übersicht können Sie sich<br>ausdrucken und Sie erhalten sie                                                                                                    |
| Bei weiteren Fragen wenden Sie<br>sich gerne an Herrn Kramer:<br>kra@gymbuxsued.de                                                                                                    | zusätzlich als E-Mail.                                                                                                    |